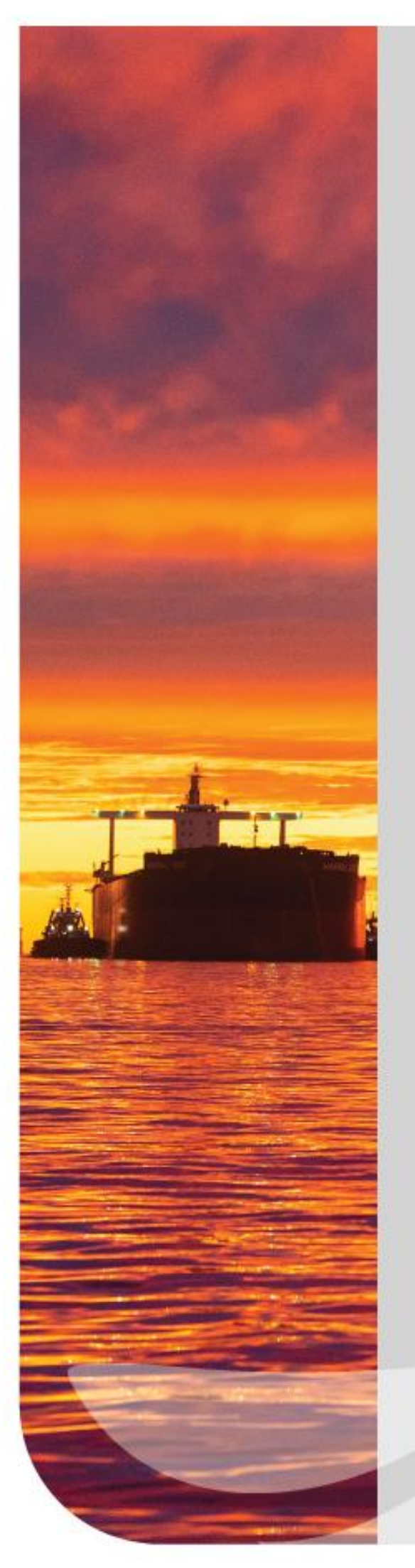

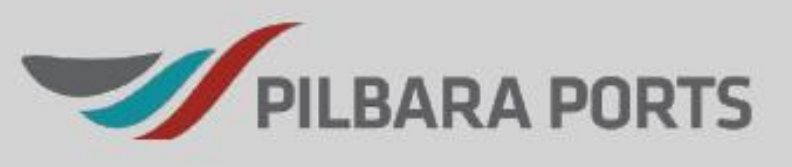

# Klein Moorings On-line Management System

# Naval Architect/Engineers

**User Manual** 

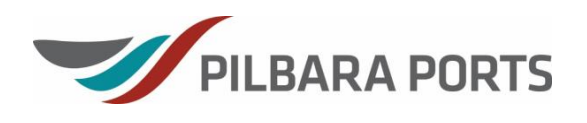

## TABLE OF CONTENTS

| 1. | NAVA  | L ARCHITECT'S MAIN PAGE VIEW                        | 3  |
|----|-------|-----------------------------------------------------|----|
| 2. | RECE  | IVING AN EMAIL                                      | 4  |
| 3. | LOG   | DN                                                  | 4  |
| 4. | HOW   | TO VIEW/EDIT CLIENT INSPECTIONS                     | 4  |
| 5. | INSPE | CTION HISTORY                                       | 7  |
|    | 5.1   | QUERY INSPECTION HISTORY                            | 8  |
| 6. | MISC  | ELLANEOUS                                           | 8  |
|    | 6.1   | CHANGE PASSWORD                                     | 8  |
|    | 6.2   | EDIT CONTACT                                        | 9  |
|    | 6.3   | ADD CONTACT                                         | 9  |
| 7. | MAIN  | FENANCE HISTORY                                     | 10 |
| 8. | EXPO  | RT TO EXCEL                                         | 10 |
|    | 8.1   | MAIN PAGE MOORINGS LIST                             | 10 |
|    | 8.2   | MAIN PAGE DOCUMENTS/COMPONENTS LIST                 | 11 |
|    | 8.3   | INSPECTIONS HISTORY LIST                            | 11 |
|    |       | 8.3.1 Inspections History Documents/Components List | 11 |
|    |       | 8.3.2 Maintenance History List                      | 11 |
|    |       | 8.3.3 Maintenance History Documents/Components List | 12 |
|    |       |                                                     |    |

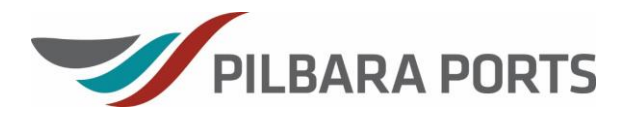

## 1. NAVAL ARCHITECT'S MAIN PAGE VIEW

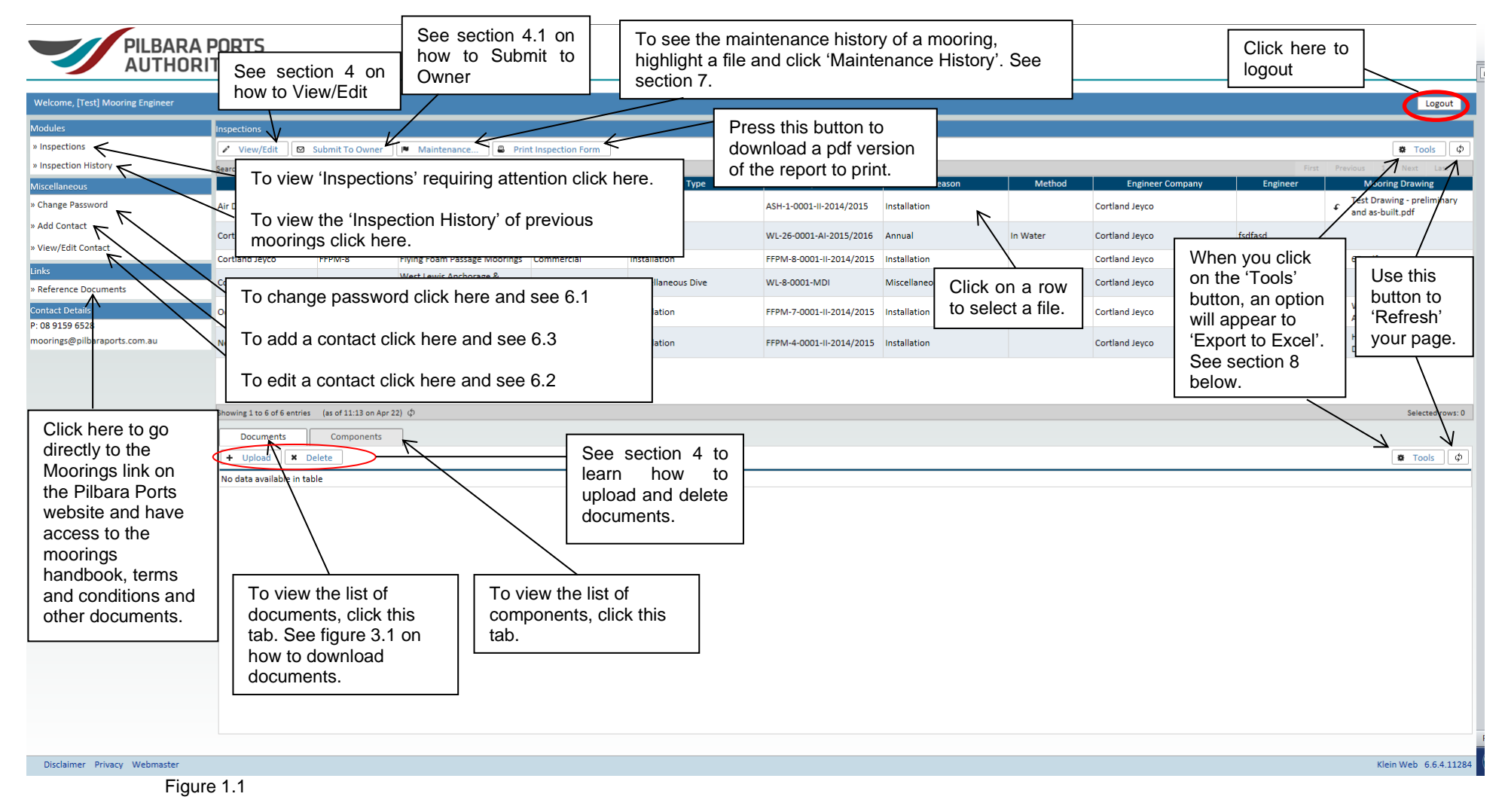

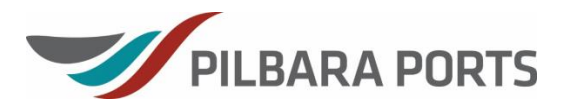

## 2. RECEIVING AN EMAIL

An email will be sent to you prompting you to check your Klein portal as a client has sent you an inspection report to complete.

**IMPORTANT**: The remarks that are added captured in the 'Remarks' box will only show up in your email and won't be attached to your file in Klein. For your own records, it is recommended that you retain these emails.

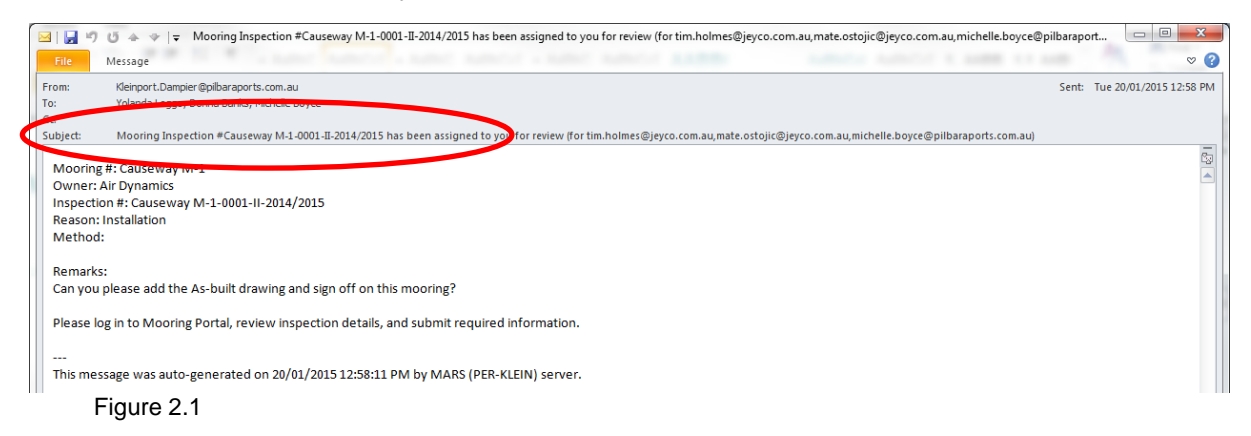

## 3. LOG ON

Pilbara Ports will provide you with a URL, username and password. Click on the 'Login' icon at the top right-hand side of your screen and use your login information that has been provided to you by Pilbara Ports.

## 4. HOW TO VIEW/EDIT CLIENT INSPECTIONS

• Select an appropriate mooring by clicking on the file on the main page, then press 'View/Edit' to open the file.

| Welcome, [Test] Mooring Engineer |                                                                                                    |                    |                                    |                   |                            |                          |                     |             |                   |          | Logout                                                      |  |  |  |  |
|----------------------------------|----------------------------------------------------------------------------------------------------|--------------------|------------------------------------|-------------------|----------------------------|--------------------------|---------------------|-------------|-------------------|----------|-------------------------------------------------------------|--|--|--|--|
| Modules                          | Inspections                                                                                                    |                    |                                    |                   |                            |                          |                     |             |                   |          |                                                             |  |  |  |  |
| > Inspections                    | ✓ View/Edit                                                                                                    | Submit To Owner    | Maintenance                        | t Inspection Form |                            |                          |                     |             |                   |          | O Tools Ø                                                   |  |  |  |  |
| » Inspection History             | Search:                                                                                                    | Show 2             | 5 V entries                        |                   | First Previous 1 Next Last |                          |                     |             |                   |          |                                                             |  |  |  |  |
| Miscellaneous                    | To view documents, click on this control download lippe if with the lippe if with the lippe if with t |                    |                                    |                   |                            | Inspection #             | Reason              | Method      | Engineer Company  | Engineer | Mooring Drawing                                             |  |  |  |  |
| » Change Password                | Air Dynamics                                                                                                    | ASH-1              | Ashburton Moorings                 | Commercial        | Installation               | ASH-1-0001-II-2014/2015  | Installation        |             | Cortland Jeyco    |          | f Test Drawing - preliminary<br>and as-built.pdf            |  |  |  |  |
| » Add Contact                    | Cortland Jeyco                                                                                                    | WL-26              | West Lewis Anchorage &<br>Moorings | Commercial        | Annual                     | WL-26-0001-AI-2015/2016  | Annual              | In Water    | Cortland Jeyco    | fsdfasd  |                                                             |  |  |  |  |
|                                  | Cortland Jeyco                                                                                                    | FFPM-8             | Flying Foam Passage Moorings       | Commercial        | Installation               | FFPM-8-0001-II-2014/2015 | Installation        |             | Cortland Jeyco    | tim      |                                                             |  |  |  |  |
| Links > Reference Documents      | Cortland Jeyco                                                                                                    | WL-8               | West Lewis Anchorage &<br>Moorings | Commercial        | Miscellaneous Dive         | WL-8-0001-MDI            | Miscellaneous Dive  |             | Cortland Jeyco    |          |                                                             |  |  |  |  |
| Contact Details                  | Oceanic Offshore                                                                                                    | FFPM-7             | Flying Foam Passage Moorings       | Commercial        | Installation               | FFPM-7-0001-II-2014/2015 | Installation        |             | Cortland Jeyco    |          | WB01-     Asbuilt_Drawing_040214.pdf                        |  |  |  |  |
| moorings@pilbaraports.com.au     | Neptune Diving Services                                                                                                    | s FFPM-4           | Flying Foam Passage Moorings       | Commercial        | Installatio                | FFPM-4-0001-II-2014/2015 | Installation        |             | Cortland Jeyco    |          | <ul> <li>HH112 - As-built</li> <li>Dwg201112.pdf</li> </ul> |  |  |  |  |
| To view do                       | ocumen<br>/nload (                                                                                                    | nts, cli<br>docun  | ck on thi<br>nents.                | s                 |                            |                          |                     |             |                   |          | Selected rows: 1                                            |  |  |  |  |
|                                  |                                                                                                    |                    |                                    |                   | File Type                  | Uploaded                 |                     | Up          | loaded By Company |          | Uploaded By User                                            |  |  |  |  |
| $\backslash$                     | £ WB01-Asbuil                                                                                                    | It_Drawing_040214. | pdf                                | P                 | reliminary Drawing         | 20-03-15 13:52           | Oceanic Offshore    |             |                   | Oce      | anic Offshore- Owner                                        |  |  |  |  |
|                                  | £ 68.jpg                                                                                                    |                    | $\sim$                             | la la             | nspection Photo            | 20-03-15 14:40           | Oceanic Offshore    |             |                   | Oce      | anic Offshore- Inspector                                    |  |  |  |  |
|                                  | F KB 03 IMG 1                                                                                                    | (3) JPG            |                                    | 1                 | nspection Photo            | 20-03-15 14:48           | Oceanic Offshore    |             |                   | Oce      | anic Offshore- Inspector                                    |  |  |  |  |
|                                  | C KB 03 IMG 1                                                                                                    | (10) IRG           |                                    |                   | projection Photo           | 20-03-15 14:56           | Oceanic Offshore    |             |                   | 000      | anic Offshore-Inspector                                     |  |  |  |  |
|                                  | C KB 03 IMG 1                                                                                                    | (12) IPG           |                                    |                   | nspection Photo            | 20-03-15 14-58           | Oceanic Offshore    |             |                   | 0.00     | anic Offshore- Inspector                                    |  |  |  |  |
|                                  | £ KB 03 IMG 1                                                                                                    | (1) JPG            |                                    |                   | nspection Photo            | 20-03-15 15:00           | Oceanic Offshore    |             |                   | Oce      | anic Offshore- Inspector                                    |  |  |  |  |
|                                  | € KB 03 IMG 1                                                                                                    | (5) JPG            |                                    |                   | nspection Photo            | 20-03-15 15:05           | Oceanic Offshore    |             |                   | Oce      | anic Offshore- Inspector                                    |  |  |  |  |
|                                  | KB 03 IMG 1                                                                                                    | (6) JPG            |                                    |                   | nspect                     |                          |                     |             |                   | Oce      | anic Offshore- Inspector                                    |  |  |  |  |
| F                                | igure 4.1                                                                                                    |                    |                                    |                   | To<br>com<br>tab.          | view the<br>ponents, c   | e moori<br>click on | ngs<br>this |                   |          |                                                             |  |  |  |  |

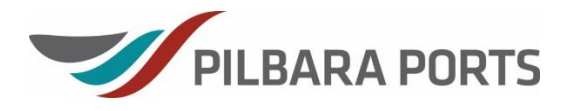

 A report will appear, scroll down to find the Naval Architect section. Fill out all the relevant information in your section and to save your work, press 'Execute'. These forms will vary depending on if they are an installation inspection, annual inspection or miscellaneous dive inspection – see screenshots below.

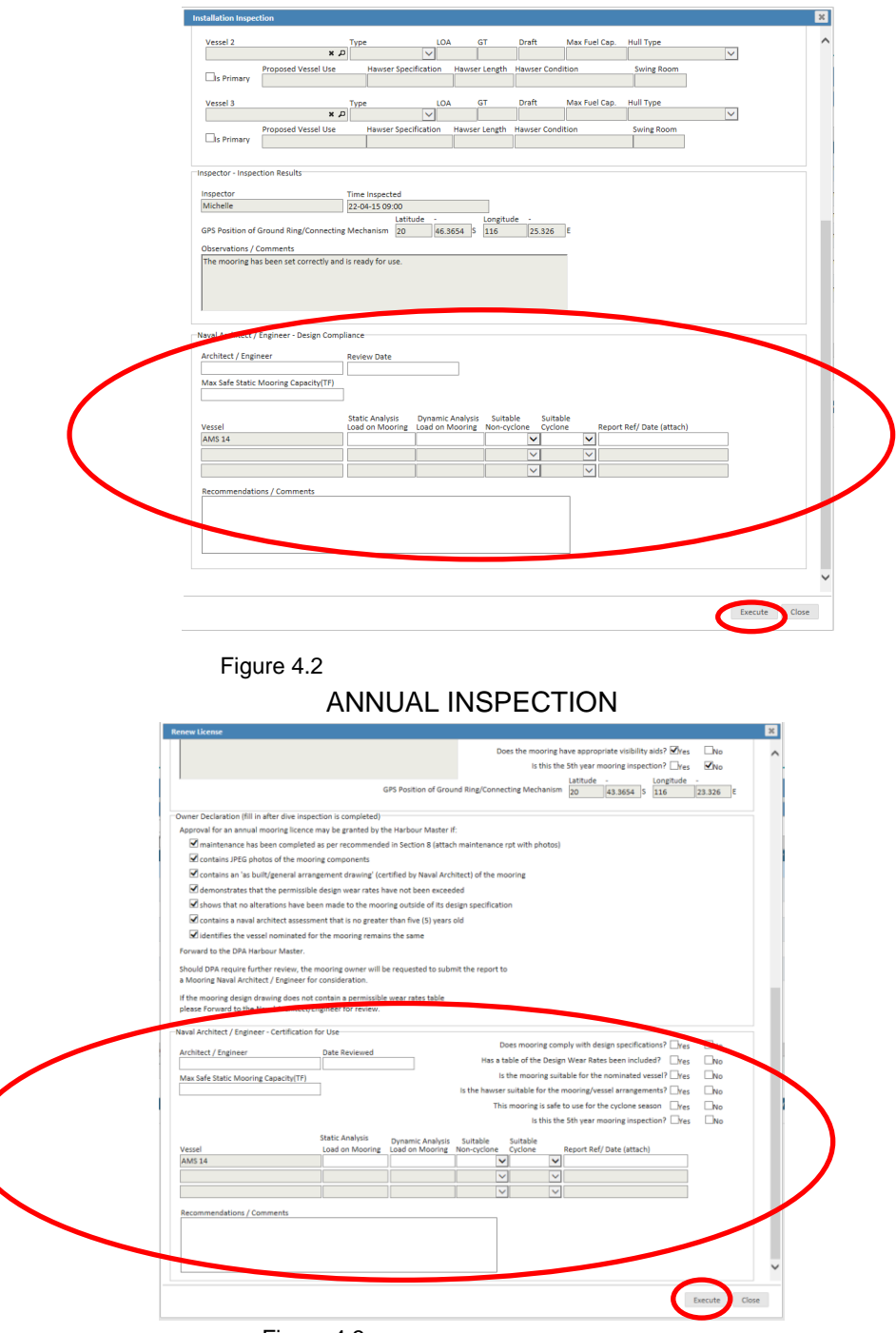

## INSTALLATION INSPECTION

Figure 4.3

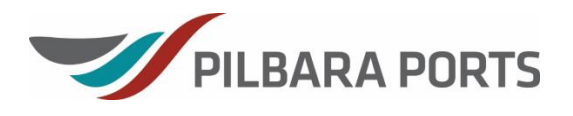

MISCELLANEOUS DIVE INSPECTION

| Ascellaneous Dive Inspection                                                                      |                                                              |                                                                                                    | ×                    |
|---------------------------------------------------------------------------------------------------|--------------------------------------------------------------|----------------------------------------------------------------------------------------------------|----------------------|
| Mooring Details                                                                                   |                                                              | Inspection Details                                                                                                    |                      |
| Mooring # Type of Mooring:<br>DR-1 Use:<br>Rental / 3rd Party Agreement:<br>DR-1 Ves              | Non-Cyclone                                                  | *Inspection Company Cal Dive International Aust Pty. Ltd  *Architect / Engineer Company Contraind levco                                                                                                    |                      |
| *Location *Latitude -<br>Dockrell Reef Moorings 20 21.111 S<br>Nearest Mooring Bottom Type<br>Mud | *Longitude -<br>116 32.444 E<br>Depth of Water (LAT)<br>V 16 |                                                                                                    |                      |
| Inspector - Inspection Results                                                                    |                                                              |                                                                                                    |                      |
| Inspector Time Inspected                                                                          | Ist                                                          | Is there detarioration of components? [Ves ]<br>Does detarioration exceed wear rates? [Ves ]<br>Is Maintenace required for this [Ves ]<br>Is the modPMPDIREct and installed as per drawing? [Ves ]<br>Does the mooring have appropriate visibility aids? [Ves ] | No<br>No<br>No<br>No |
| 010                                                                                               |                                                              | Latitude - Longitude -                                                                                                    | E                    |
| aval Architect / Engineer - Certification for Use                                                 |                                                              |                                                                                                    |                      |
| Architect / Engineer Review Date                                                                  | Recommendations / 0                                          | Comments                                                                                                    |                      |
|                                                                                                   |                                                              |                                                                                                    |                      |
|                                                                                                   |                                                              |                                                                                                    |                      |

Figure 4.4

• To upload documents, on the main page under the documents tab, press 'Upload'. Now select a 'Document Type' from the list provided and press the 'Select files...' button under Document 1 (upload more than one file at a time if needed – they will all be listed under the same 'document type'). Then press 'Execute'.

| PILBAR                                                                                                    | A PORTS<br>IRITY                                                                                                    |                                                                                                    |                                                                                                    |
|----------------------------------------------------------------------------------------------------|----------------------------------------------------------------------------------------------------|----------------------------------------------------------------------------------------------------|----------------------------------------------------------------------------------------------------|
| Welcome, [Test] Mooring Engineer                                                                                                    |                                                                                                    | Upload Documents                                                                                                    | Logout                                                                                                    |
| Modules<br>= Inspections<br>Mare Bereaus<br>= 686 Centext<br>= Add Centext<br>Evids<br>= Reference Documents<br>Context Decisity<br>= 0 8959 8328 | Insections<br>✓ Verefolfs (Q) Solars 1 o Overer (P) Propertions Holey<br>Sector (P) Prove (P) Prove (P) Prove<br>Overer Moorg # Location<br>Ar Oynamics (P) Tell Pole Moorings                                                                     | *Occument Type A full for Drawing Component Site Kerbin Auft Gamera A mage med (20 sung Gamera A mage med (20 sung Gamera Mosoning Linear Mosoning Profile Mosoning Profile Mosoning Profile Water Market A Mosoning Component Mosoning Component Mosoning Profile Site Component Site Component Site Component Site Component Component Compone | Tenth Concernence Concernence     Tenth Concernence Concernence     Contribution Layou     Contribution Layou |
| moorings@pilbaraports.com.au                                                                                                    | Showing 1to 1 of 1 entries (as of 16.09 on Jan 19) Φ                                                                                                    | Document 2<br>Select files                                                                                                    | Second rows 1                                                                                                 |
|                                                                                                    | Documents         Company ets           +         United         Intelline           #         TP02.0%         FAB Association           #         TP02.0%         S014000 pdf           #        H948 Towning 2014000 pdf         FAB Association | Document 3<br>Initiat Res.<br>Document 4<br>Initiat Res.                                                                                                    | To delete a document, select the document and press 'Delete'. A confirmation box will now appear. If you      |
|                                                                                                    |                                                                                                    | Discussed 5<br>Selection                                                                                                    | deleted, press 'Yes'.<br><u>Please Note:</u> You can only delete<br>documents you have uploaded.              |
| Disclaimer Privacy Webmaster                                                                                                    |                                                                                                    |                                                                                                    | Kwn Web 6601107                                                                                               |

Figure 4.5

• Write any concerns in the 'Recommendations/Comments' section (as shown in figure 4.2, 4.3 and 4.4) and submit to owner (as described under heading 4.1 below). Submit report to owner.

# **KLEIN MOORINGS – NAVAL ARCHITECTS/ENGINEERS USER** MANUAL

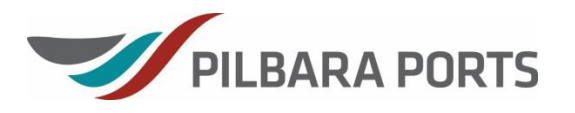

To submit the report back to the owner, select the file and press the • 'Submit to Owner' tab. The confirmation box will appear, if the form is ready to return to the owner, press 'Yes'. Otherwise, press 'No' for further editing.

|                                  |                               | /                            |              |                           |                            | 1            |                                     |                  |          |                        |
|----------------------------------|-------------------------------|------------------------------|--------------|---------------------------|----------------------------|--------------|-------------------------------------|------------------|----------|------------------------|
| PILBAR                           | RA PORTS<br>DRITY             |                              |              |                           |                            |              |                                     |                  |          |                        |
| Welcome, [Test] Mooring Engineer |                               |                              |              |                           |                            |              |                                     |                  |          | Logout                 |
| Modules                          | Inspections                   |                              |              |                           |                            |              |                                     |                  |          |                        |
| » Inspections                    | 🖌 View/Edit 🖂 Sub             | mit To Owner MIN Inspections | History 📔 Ma | intenance History 🔒 P     | rint Inspection Form       |              |                                     |                  |          | 😫 Tools 🛛 Ø            |
| Miscellaneous                    | Search:                       | Show 25 Ventries             |              |                           |                            |              |                                     |                  |          |                        |
| » Change Parnword                | Owner M                       | ooring# Location             | Use          | Type                      | Inspection #               |              | Reason Method                       | Engineer Company | Engineer | Mooring Drawing        |
| a chunge russiloru               | Air Dynamics TP-2             | Tide Pole Moorings           | Commercial   | Installation              | TP-2-000-2014/2015         | Installation | n                                   | Cortland Jeyco   | Chris    |                        |
| » Add Contact<br>» Edit Contact  |                               |                              |              |                           |                            |              |                                     |                  |          |                        |
| Link                             |                               |                              |              |                           | 1                          |              |                                     |                  |          |                        |
| » Reference Decuments            |                               |                              |              |                           | 1                          |              |                                     |                  |          |                        |
| w Reference Documents            |                               |                              |              |                           |                            |              |                                     |                  |          |                        |
| P: 08 9159 6528                  |                               |                              |              |                           | V                          |              |                                     |                  |          |                        |
| moorings@pilbaraports.com.au     |                               |                              |              | Confirmation              |                            | ×            |                                     |                  |          |                        |
|                                  |                               |                              |              | Are you sure to submit in | nspection to Owner Company | ?            |                                     |                  |          |                        |
|                                  | Showing 1 to 1 of 1 entries ( | as of 08:26 on Jan 20) 🌩     |              |                           | Mar N                      |              |                                     |                  |          | Selected rows: 1       |
|                                  | Documents                     | Components                   |              |                           | Tes N                      | 0            |                                     |                  |          |                        |
|                                  | + Upload × Delet              | ie -                         |              |                           |                            |              |                                     |                  |          | <b>σ</b> Tools φ       |
|                                  |                               | File Name                    |              | File Type                 | Uploade                    | d            | Upk                                 | oaded By Company |          | Uploaded By User       |
|                                  |                               |                              |              | Inspection Photo          | 12-12-14 16:07             | Ca           | al Dive International Aust Pty. Lto | 1                | [Te      | st] Mooring Inspector  |
|                                  |                               | 140930.pdf                   |              | Inspection Photo          | 12-12-14 16:25             | Ca           | al Dive International Aust Pty. Lto | 1                | [Te      | est] Mooring Inspector |
|                                  | €HH48 Drawing 2               | 0140804.pdf                  |              | As-Built Drawing          | 15-01-15 14:58             | Co           | ortland Jeyco                       |                  | [Te      | st] Mooring Engineer   |
|                                  | €HH87 Drawing 2               | 0141008.pdt                  |              | As-Built Drawing          | 19-01-15 16:08             | Co           | ortland Jeyco                       |                  | [Te      | st   Mooring Engineer  |
|                                  |                               |                              |              |                           |                            |              |                                     |                  |          |                        |
| Disclaimer Privacy Webmaster     |                               |                              |              |                           |                            |              |                                     |                  |          | Klein Web 6.6.0.11207  |

Figure 4.6

Once you click 'Yes', a remarks box will appear, type any or no comments you would like included in your email to the mooring owner. Select 'Execute', this will email the mooring owner with your remarks and Inform the owner that report has been returned.

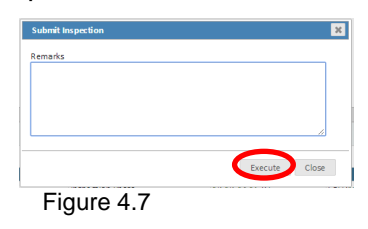

#### 5. INSPECTION HISTORY

To view previous mooring files, click on the 'Inspection History' button under modules, on the left-hand side (see figure 1.1).

From this page you can 'View' the most recent inspection, view 'Maintenance' and 'Print Inspection Form'.

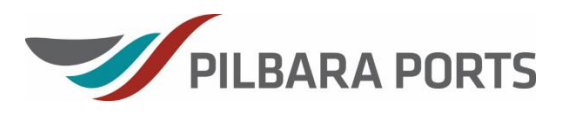

PILBARA PORTS AUTHORITY

| Welcome, [Test] Mooring Engineer   |                              |                       |                                    |            |              |                          |              |          |                  |             | Logout                                         |
|------------------------------------|------------------------------|-----------------------|------------------------------------|------------|--------------|--------------------------|--------------|----------|------------------|-------------|------------------------------------------------|
| Modules                            | Inspection History           |                       |                                    |            |              |                          |              |          |                  |             | _                                              |
| > Inspections                      | 🖌 View 🏴 Main                | tenance 🗿 P           | rint Inspection Form               |            |              |                          |              |          |                  |             | Query @ Tools Ø                                |
| » Inspection History               | Search:                      | Show 25               | entries                            |            |              |                          |              |          |                  | First       | Next Last                                      |
| Miscellaneous                      | Owner                        | Mooring #             | Location                           | Use        | Туре         | Inspection #             | Reason       | Method   | Engineer Company | Engineer    | Mooring Drawing                                |
| » Change Password                  | Air Dynamics                 | ASH-1                 | Ashburton Moorings                 | Commercial | Installation | ASH-1-0001-II-2014/2015  | Installation |          | Cortland Jeyco   | Michelle    | Test Drawing - preliminary<br>and as-built.pdf |
| » Add Contact                      | Air Dynamics                 | C-2                   | Causeway Moorings                  | Commercial | Annual       | C-2-0001-Al-2014/2015    | Annual       | In Water | Cortland Jeyco   | Denish      | Test Drawing - preliminary<br>and as-built.pdf |
| - Then conset                      | Air Dynamics                 | HH-1                  | Hampton Harbour Anchorage          | Commercial | Installation | HH-1-0001-II-2014/2015   | Installation |          | Cortland Jeyco   |             |                                                |
| = Reference Documents              | Cortland Jeyco               | WL-26                 | West Lewis Anchorage &<br>Moorings | Commercial | Annual       | WL-26-0001-AI-2015/2016  | Annual       | In Water | Cortland Jeyco   | fsdfasd     |                                                |
| Contact Details<br>P: 08 0150 6528 | Air Dynamics                 | C-2                   | Causeway Moorings                  | Commercial | Installation | C-2-0001-II-2014/2015    | Installation |          | Cortland Jeyco   | Tim         | Test Drawing - preliminary<br>and as-built.pdf |
| moorings@pilbaraports.com.au       | Cortland Jeyco               | FFPM-8                | Flying Foam Passage Moorings       | Commercial | Installation | FFPM-8-0001-II-2014/2015 | Installation |          | Cortland Jeyco   | tim         | 6B.pdf                                         |
|                                    | Oceanic Offshore             | FFPM-7                | Flying Foam Passage Moorings       | Commercial | Installation | FFPM-7-0001-II-2014/2015 | Installation |          | Cortland Jeyco   |             | W801-<br>Asbuilt_Drawing_040214.pdf            |
|                                    | Neptune Diving Services      | FFPM-6                | Flying Foam Passage Moorings       | Commercial | Installation | FFPM-6-0001-II-2014/2015 | Installation |          | Cortland Jeyco   | Donna Banks | ~                                              |
|                                    | Showing 1 to 11 of 11 entrie | is (as of 11:29 on Ap | Wash Louis Ascharges P.            |            |              |                          |              |          |                  |             | Selected rows: 0                               |
|                                    | Documents                    | Components            |                                    |            |              |                          |              |          |                  |             |                                                |
|                                    |                              |                       |                                    |            |              |                          |              |          |                  |             | O Tools Ø                                      |
|                                    | No data available in tab     | le                    |                                    |            |              |                          |              |          |                  |             |                                                |
|                                    |                              |                       |                                    |            |              |                          |              |          |                  |             |                                                |
|                                    |                              |                       |                                    |            |              |                          |              |          |                  |             |                                                |
|                                    |                              |                       |                                    |            |              |                          |              |          |                  |             |                                                |
|                                    |                              |                       |                                    |            |              |                          |              |          |                  |             |                                                |
|                                    |                              |                       |                                    |            |              |                          |              |          |                  |             |                                                |

Figure 5.1

## 5.1 QUERY INSPECTION HISTORY

To search for a timeframe in the Inspection History, select the 'Query' button (as pointed out in figure 5.1) in the top right-hand corner and choose dates (as shown in figure 5.2).

| Mooring Inspector Ins | pection History |       |
|-----------------------|-----------------|-------|
| From                  |                 |       |
| 01-01-15 09:49        |                 |       |
| То                    |                 |       |
| 22-04-15 00:00        |                 |       |
|                       |                 |       |
|                       | Execute         | Close |
|                       |                 |       |

Figure 5.2

## 6. MISCELLANEOUS

## 6.1 CHANGE PASSWORD

To change your login password, press the 'Change Password' button (as pointed out in figure 1.1). Type in your old and new password in the appropriate boxes. Select 'Execute. Your new password is now activated.

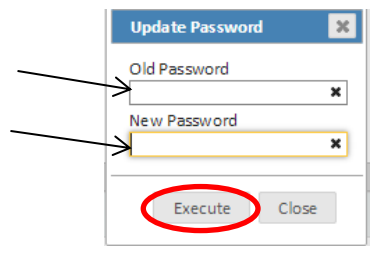

Figure 6.1

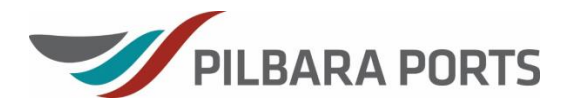

#### 6.2 **EDIT CONTACT**

To edit a contact, select 'Edit Contact' button (as shown in figure 1.1). To open a contact, click on the 'Contact' bar and the 'Lookup' box will appear. Either type in or search the contact name in the list.

|        | Add / Edit Contact                     | ×                          |
|--------|----------------------------------------|----------------------------|
| Olista | Contact X.P                            | Lookup: Contact            |
| here   | *Name                                  | Search:                    |
|        |                                        | CONTACT_NAME<br>John Smith |
|        | *Phone Mobile                          | Michelle Boyce             |
|        | Email Send Mooring Portal Notification | First Previous 1 Next Last |
|        | Execute                                | Close                      |

Figure 6.2

When the contact is selected information will appear in the 'Add/Edit Contact' box (see figure 6.2). Edit and then select 'Execute'.

#### 6.3 ADD CONTACT

To add a contact, press the 'Add Contact' button (as shown in figure 1.1). Add the name and phone number (mandatory fields) and the mobile and email. You can choose to click on the 'Send Mooring Portal Notifications' box, this will send this contact any Klein emails that you may receive (more than one contact can be selected). Select 'Execute'.

| Add / Edit Contact | ×                                 |
|--------------------|-----------------------------------|
|                    |                                   |
| *Name              |                                   |
| *Dhana             | Mehile                            |
| Phone              |                                   |
| Email              | Sand Mooring Portal Notifications |
|                    |                                   |
|                    |                                   |
|                    | Execute Close                     |

Figure 6.3

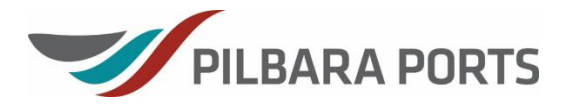

#### 7. **MAINTENANCE HISTORY**

To view any maintenance history, requested or carried out on this mooring, select the mooring (by clicking on it) and press the 'Maintenance' tab (as shown in figure 1.1). Once you have finished viewing this page, press 'Back' to return to the main page.

|                             | THORITY                    |                                    |                           |                             |                     |                            |
|-----------------------------|----------------------------|------------------------------------|---------------------------|-----------------------------|---------------------|----------------------------|
| Welcome, [Test] Mooring Eng | sineer                     |                                    |                           |                             |                     | Logout                     |
| O Back                      |                            |                                    |                           |                             |                     |                            |
| Nooring Detail              | Maintenance                |                                    |                           |                             |                     |                            |
| Mooring #                   |                            |                                    |                           |                             |                     | S Tools 4                  |
| Causeway M-2                | Search:                    | Show 25 V entries                  |                           |                             |                     | First Previous 1 Next Last |
| Location                    | Туре                       | Inspection #                       | © Company                 | Start Time                  | End Time     O      | Description                |
| Causeway Moorings           | Repair                     | Causeway M-2-0001-II-              | Neptune Geomatics Pty Ltd | 02-11-14 00:00              | repair raiser chai  | n                          |
| atitude                     |                            | 2014/2015                          |                           |                             |                     |                            |
| 33 0.00000'S                |                            |                                    |                           |                             |                     |                            |
| ongitude                    |                            |                                    |                           |                             |                     |                            |
| 33 0.00000'E                |                            |                                    |                           |                             |                     |                            |
| fype                        | ·                          |                                    | .                         |                             |                     |                            |
| Cyclone                     | 10                         | o download                         | 1 a                       |                             |                     |                            |
| Jse                         | do                         | oursent to be                      | abla ta                   |                             |                     |                            |
| Commercial                  | uu                         | cument to be                       |                           |                             |                     |                            |
| Rental                      | vie                        | w or print it a                    | lick on                   |                             |                     |                            |
| Yes                         |                            |                                    |                           |                             |                     |                            |
| Vessel(s)                   | l the                      | e arrow icon                       | to the                    |                             |                     |                            |
| AALSMEERGRACHT              |                            | 4 - <b>f</b> 4h - <b>f</b> the men |                           |                             |                     |                            |
|                             | let                        | t of the file har                  | ne.                       |                             |                     |                            |
|                             |                            | /                                  |                           |                             |                     |                            |
|                             |                            |                                    |                           |                             |                     |                            |
|                             |                            | /                                  |                           |                             |                     |                            |
|                             |                            |                                    |                           |                             |                     |                            |
|                             | Showing 1 to 1 of 1 entrie | es (as of 14:46 on Jan 28) 🗇       |                           |                             |                     | Selected rows:             |
|                             | Decuments                  |                                    |                           |                             |                     |                            |
|                             | Documents                  |                                    |                           |                             |                     |                            |
|                             |                            |                                    |                           |                             |                     | State Cols P               |
|                             |                            | File Name                          | File Type                 | Uploaded                    | Uploaded By Company | Uploaded By User           |
|                             | €WL01 Draw                 | Ving 20150115.pdf                  | As-built Drawing          | 28-01-15 13:33 Air Dynamics |                     | Liestj Mooring Owner       |
|                             |                            |                                    |                           |                             |                     |                            |
|                             |                            |                                    |                           |                             |                     |                            |
|                             |                            |                                    |                           |                             |                     |                            |
|                             |                            |                                    |                           |                             |                     |                            |
| Diselationes Delugers Web   | master                     |                                    |                           |                             |                     | Klein Web, 66011           |

Figure 7.1

#### 8. **EXPORT TO EXCEL**

This action can be carried out from the main page, inspections history page and maintenance page.

#### 8.1 MAIN PAGE MOORINGS LIST

Without having to select any mooring files, press the top right hand 'Tools' tab (as shown in figure 1.1) and click on 'Export to Excel'. This will download the excel file. Refer to figure 8.1.

| X | 1 H) • (H •    | ê 🛕 💷           |                           |                  |                         |                                   | Mooring Engineer In | spections (1) [Pro | otected View] - Microsoft | Excel      |                 |       |       |     |   |   |   | -6  | i x   |
|---|----------------|-----------------|---------------------------|------------------|-------------------------|-----------------------------------|---------------------|--------------------|---------------------------|------------|-----------------|-------|-------|-----|---|---|---|-----|-------|
|   | File Home      | Insert Pi       | age Layout Formulas       | Data Re          | eview View              |                                   |                     |                    |                           |            |                 |       |       |     |   |   |   | ♥ 🕜 | - @ ≥ |
| ¢ | Protected View | This file origi | nated from an Internet Io | cation and might | be unsafe. Click for mo | re details. Enable E              | diting 🧲            |                    | Clic                      | k here     | e to enat       | ole e | editi | ng. |   |   |   |     | ×     |
|   | A5             | <b>+</b> (e     | $f_{x}$                   |                  |                         |                                   | -                   |                    |                           |            |                 |       |       | -   |   |   |   |     | 1     |
|   | A              | В               | С                         | D                | E                       | F                                 | G                   | н                  | 1                         | J          | K               | L     | M     | N   | 0 | Р | Q | F   | ( G   |
| 1 | Owner          | Mooring #       | Location                  | Use              | Type                    | Inspection #                      | Reason              | Method             | Engineer Company          | Engineer   | Mooring Drawing |       |       |     |   |   |   |     |       |
| 2 | Air Dynamics   | Enderby M-1     | Enderby Island Moorings   | Commercial       | Installation            | Enderby M-1-0001-II-<br>2014/2015 | Installation        |                    | Cortland Jeyco            | James Bond |                 | 1     |       |     |   |   |   |     |       |
| 3 | Air Dynamics   | TP-2            | Tide Pole Moorings        | Commercial       | Installation            | TP-2-000-2014/2015                | Installation        |                    | Cortland Jeyco            | Chris      |                 |       |       |     |   |   |   |     |       |
| 4 | Air Dynamics   | DR-1            | Dockrell Reef Moorings    | Commercial       | Installation            | DR-1-0001<br>2014/2015            | Installation        |                    | Cortland Jeyco            |            |                 | ]     |       |     |   |   |   |     |       |
| 5 |                | 1               |                           |                  |                         |                                   |                     |                    |                           |            |                 |       |       |     |   |   |   |     |       |

Figure 8.1

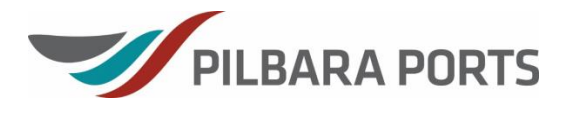

#### 8.2 MAIN PAGE DOCUMENTS/COMPONENTS LIST

Select a file on the main page of the Klein portal (by clicking on it). Now choose the documents or components tab (as shown in figure 1.1), then press the 'Tools' tab (also shown in figure 1.1) and click 'Export to Excel'. This will download the excel file. Refer to figure 8.2.

| XI                  | n 19 - 1  | e - ∰ Li I= I                             |                                                                                | _                 | Mooring Inspect               | ion Componer | ts [Protected View] - Mi | icrosoft Excel      |                 |                                                                                                    |     |   |   |   |   |     | 0 | x   |
|---------------------|-----------|-------------------------------------------|--------------------------------------------------------------------------------|-------------------|-------------------------------|--------------|--------------------------|---------------------|-----------------|----------------------------------------------------------------------------------------------------|-----|---|---|---|---|-----|---|-----|
| Fil                 | e Ho      | me Insert Page Layout                     | Formulas Data Review View                                                      |                   |                               |              |                          |                     |                 |                                                                                                    |     |   |   |   |   | ~ € |   | 9 X |
| 0                   | Protected | View This file originated from a          | n Internet location and might be unsafe. Click for mor                         | e details. Enable | Click here to enable editing. |              |                          |                     |                 |                                                                                                    |     |   | × |   |   |     |   |     |
|                     | 117       |                                           |                                                                                |                   |                               |              |                          |                     |                 | <u> </u>                                                                                                    |     |   |   |   |   |     |   | *   |
|                     | A         | В                                         | C                                                                              | D                 | E                             | F            | G                        | н                   | 1               | J                                                                                                    | K   | L | N | 1 | N | 0   |   | P   |
| 1                   | Rank      | Component                                 | Description                                                                    | Per Drawing       | Dive In                       | UOM          | Image Ref                | Max Wear<br>Rate, % | Wear Rate,<br>% | Condition / Comments                                                                                         | New |   |   |   |   |     |   | Ē   |
| 2                   | 1         | BUOY                                      | Clearly showing number and illumination                                        |                   |                               |              | WM 18.jpg                |                     |                 | Buoy is a yellow and bright in colour. The<br>mooring number is clearly showing on two sides<br>of the buoy. |     |   |   |   |   |     |   |     |
| 3                   | 2         | Ground Chain 3                            | 34mm stud link 37m buried in 4m                                                | 34                | 34                            | MM           |                          | 20                  | 0               | Brand New                                                                                                    |     |   |   |   |   |     |   |     |
| 4                   | 3         | Ground Chain 2                            | 34mm stud link 37m buried in 4m                                                | 34                | 34                            | MM           |                          | 20                  | 0               | Brand New                                                                                                    |     |   |   |   |   |     |   |     |
| 5                   | 4         | Ground Chain 1                            | 34mm stud link 37m buried in 4m                                                | 34                | 33                            | MM           |                          | 20                  | 3               | Brand New condition                                                                                          |     |   |   |   |   |     |   |     |
| 6                   | 5         | Riser Chain # 5 cross over<br>measurement | riser chain 34mm cross over 70mm measurement in<br>thrash zone on installation | 70                | 70                            | MM           |                          | 20                  | 0               | new                                                                                                    |     |   |   |   |   |     |   |     |
| 7                   | 6         | Riser Chain                               | 34mm Stud Link 30m to bull ring.                                               | 50                | 48                            | MM           |                          | 20                  | 4               | Good Condition                                                                                               |     |   |   |   |   |     |   |     |
| 8                   | 7         | ILLUMINATION TYPE                         | Retro reflective tape                                                          |                   |                               |              |                          |                     |                 | Good condition, buoy is well illuminated.                                                                    |     |   |   |   |   |     |   |     |
| 9<br>10<br>11<br>12 |           |                                           |                                                                                |                   |                               |              |                          |                     |                 |                                                                                                    |     |   |   |   |   |     |   |     |

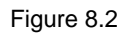

#### 8.3 INSPECTIONS HISTORY LIST

Select the mooring file you would like to view then press on the 'Inspection History' tab. From the inspection history view, without having to select any inspections, press the top right hand 'Tools' tab (as shown in figure 1.1) and click on 'Export to Excel'. This will download the excel file and looks like figure 8.3.

| X | <b>日</b> - ) - (二 - 論)            | <u>a</u> =          |                          | _                   |                                         | Mooring Engine | eer Inspection History (2) [Protec | ted View] - Micros | oft Excel |      |      |       |       |     |   |   |   |   | 1 | 0   | x     |
|---|-----------------------------------|---------------------|--------------------------|---------------------|-----------------------------------------|----------------|------------------------------------|--------------------|-----------|------|------|-------|-------|-----|---|---|---|---|---|-----|-------|
|   | File Home Ir                      | nsert Page La       | rout Formulas            | Data Review         | View                                    |                |                                    |                    |           |      |      |       |       |     |   |   |   |   | S | 0 - | en 23 |
| ¢ | Protected View TI                 | his file originated | from an Internet locatio | on and might be uns | afe. Click for more details.            | nable Editing  | <u></u>                            | Click              | her       | e to | enal | ble e | editi | ng. |   |   |   |   |   |     | ×     |
|   | K16                               | • (° .              | 6                        |                     |                                         |                |                                    |                    |           |      |      |       |       |     |   |   |   |   |   |     | *     |
|   | A                                 | В                   | C                        | D                   | E                                       | F              | G                                  | Н                  | 1         | J    | K    | L     |       | M   | N | 0 | P | Q |   | R   | -     |
| 1 | Inspection #                      | Reason              | Method                   | Status              | Inspector Company                       | Inspector      | Engineer Company                   | Engineer           |           |      |      |       |       |     |   |   |   |   |   |     | -     |
| 2 | Enderby M-1-0001-II-<br>2014/2015 | Installation        |                          | Engineer Review     | Cal Dive International Aust Pty.<br>Ltd | David Smith    | Cortland Jeyco                     | James Bond         |           |      |      |       |       |     |   |   |   |   |   |     |       |
| 3 | -                                 |                     |                          |                     |                                         |                |                                    |                    |           |      |      |       |       |     |   |   |   |   |   |     |       |
| 5 |                                   |                     |                          |                     |                                         |                |                                    |                    |           |      |      |       |       |     |   |   |   |   |   |     |       |

Figure 8.3

#### **INSPECTIONS HISTORY DOCUMENTS/COMPONENTS LIST** 8.3.1

See section 8.2 for instructions.

## 8.3.2 MAINTENANCE HISTORY LIST

Select the mooring file you would like to view then press on the 'Maintenance History' tab. From the maintenance history view, without having to select any maintenance files, press the top right hand 'Tools' tab (as shown in figure 1.1) and click on 'Export to Excel'. This will download the excel file and looks like figure 8.4.

## KLEIN MOORINGS – NAVAL ARCHITECTS/ENGINEERS USER MANUAL

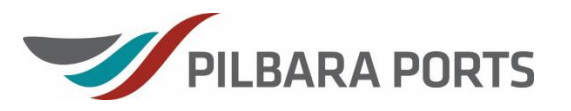

| Protected View This file originated from an Internet location and might be unsafe. Click for more details. |                       |                                   |                           |                  | Enable Editing | ←                                   | Click    | Click here to enable editing. |   |   |  |   |   |   |   |   |   |  |   |    |  |    |  |
|----------------------------------------------------------------------------------------------------|-----------------------|-----------------------------------|---------------------------|------------------|----------------|-------------------------------------|----------|-------------------------------|---|---|--|---|---|---|---|---|---|--|---|----|--|----|--|
|                                                                                                    | К25                   | • (= f_e                          |                           |                  |                | · _                                 |          |                               |   |   |  |   |   | - | _ |   |   |  |   |    |  |    |  |
| 1                                                                                                    | A                     | В                                 | C                         | D                | E              | F                                   |          | G                             | н | 1 |  | J | К | L |   | М | N |  | 0 | P. |  | QE |  |
|                                                                                                    | Type                  | Inspection #                      | Company                   | Start Time       | End Time       | Description                         |          |                               |   |   |  |   |   |   |   |   |   |  |   |    |  | 1  |  |
| A                                                                                                    | Apply Mooring #       | Enderby M-1-0001-II-<br>2014/2015 | Neptune Geomatics Pty Ltd | 16/01/2015 10:00 |                | Mooring ID must be added onto moori | ng buoy. |                               |   |   |  |   |   |   |   |   |   |  |   |    |  |    |  |
| A                                                                                                    | Apply Visibility Aids | Enderby M-1-0001-II-<br>2014/2015 | Neptune Geomatics Pty Ltd | 15/01/2015 7:00  |                | Please add a light                  |          |                               |   |   |  |   |   |   |   |   |   |  |   |    |  |    |  |

Figure 8.4

## 8.3.3 MAINTENANCE HISTORY DOCUMENTS/COMPONENTS LIST

See section 8.2 for instructions.

### 1. PROCESS OWNER

The Assistant Harbour Master is responsible for this external document.

Date approved: Version: 12/05/2022 8 Review date: Approved by: 20/02/2025 Harbour Master

A292278